# **MTouchPlus-EXT Installation**

Package Contents

# Yealink

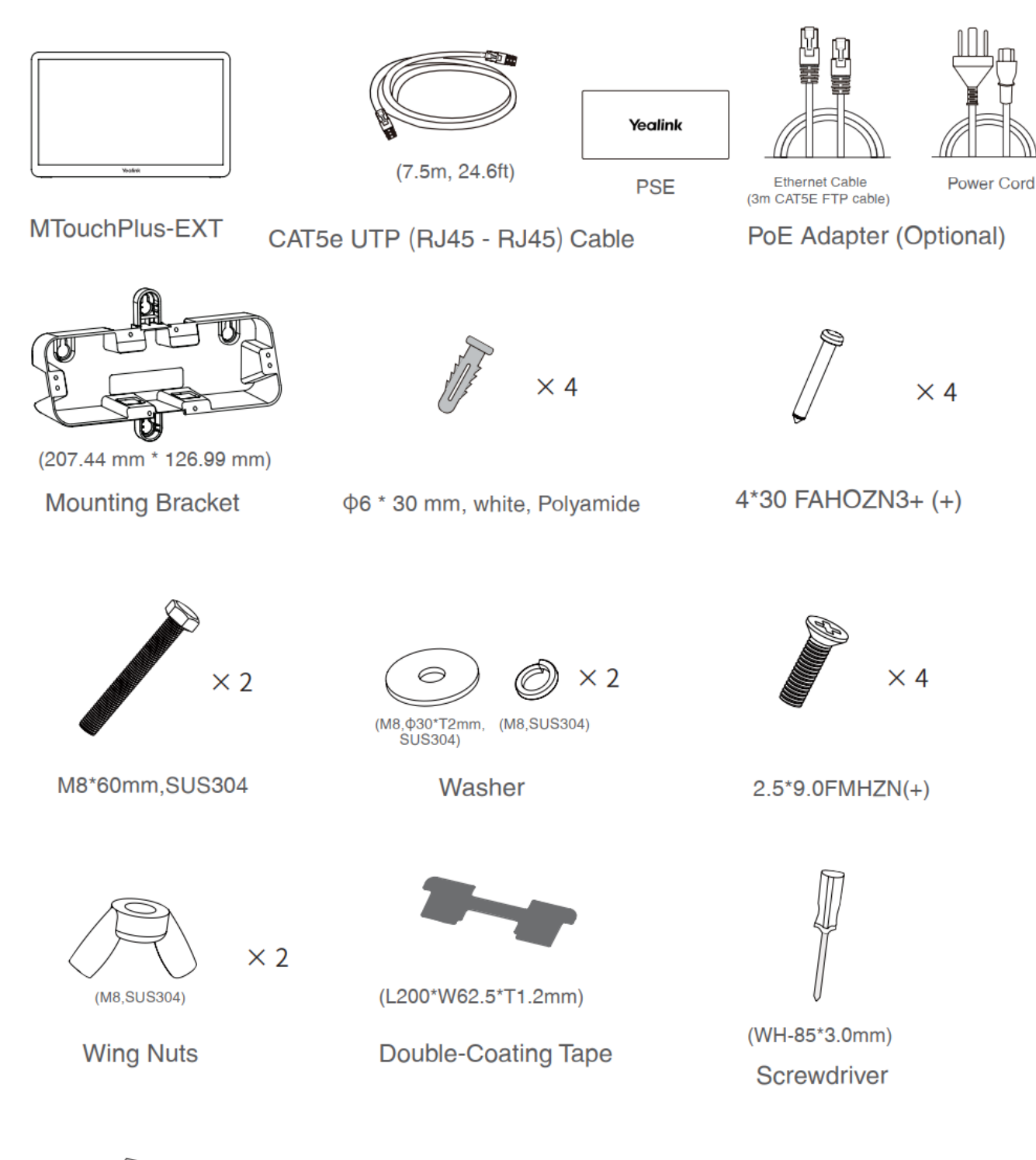

 $\Box$ 

Quick Start Guide

## Connection

## - Assemble your MTouchPlus-EXT

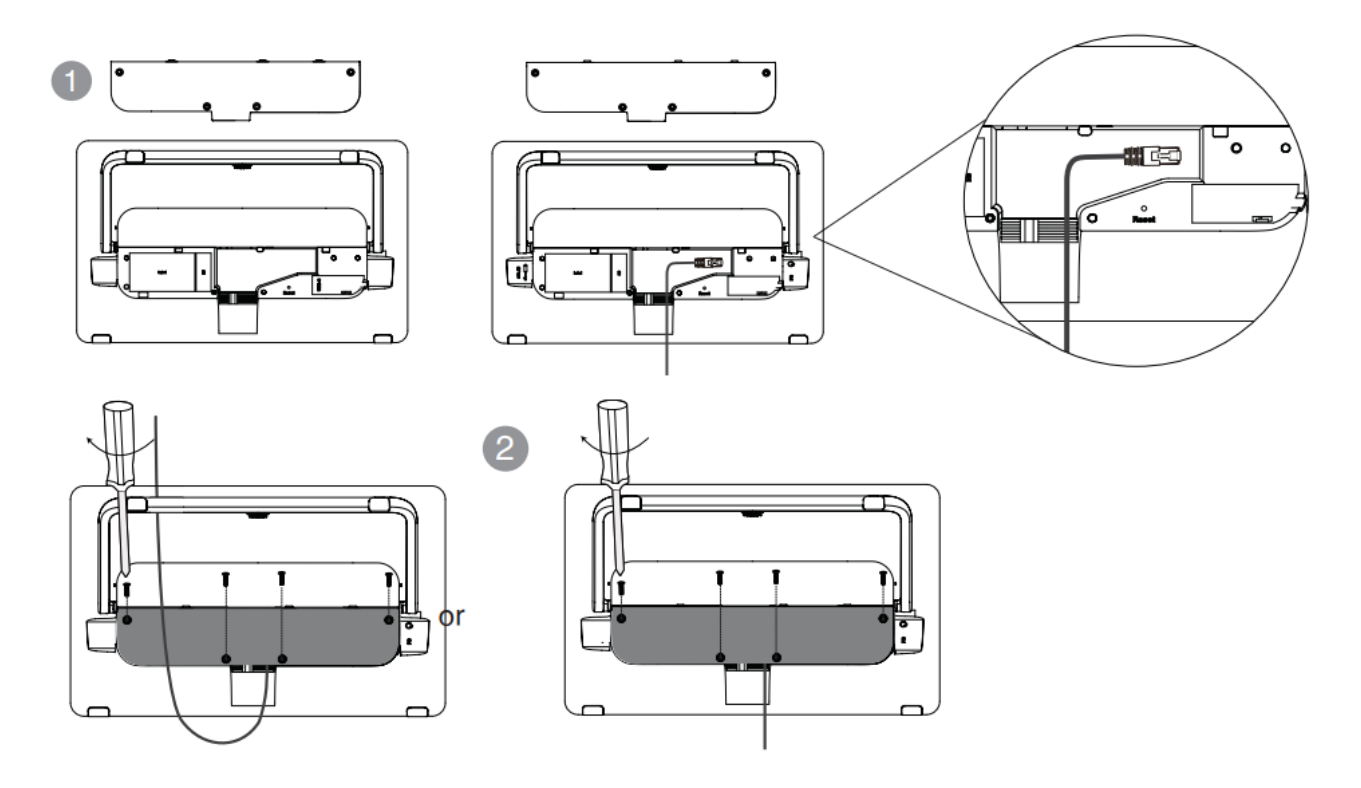

#### - Connect your MTouchPlus-EXT

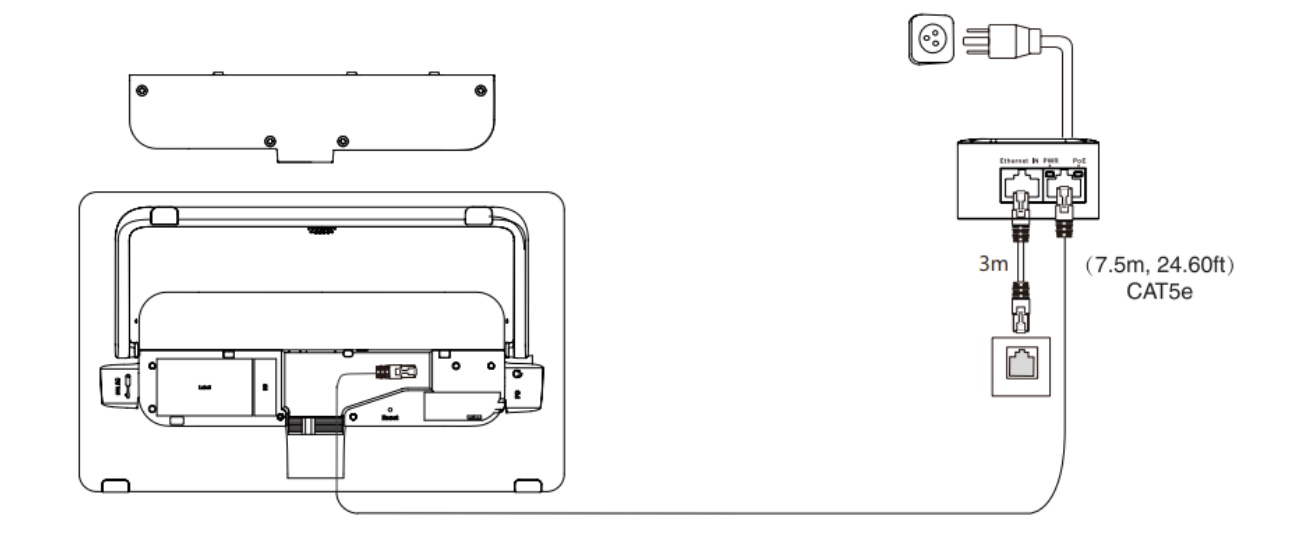

## (i) NOTE

- 1. MTouchPlus-EXT needs to be connected to the same LAN as MTouch Plus.
- 2. You can directly power MTouchPlus-EXT by using a PoE switch in the same LAN as MTouchPlus.

# Yealink

#### - Pair your MTouchPlus-EXT with endpoint

### For MVC endpoints:

Enter the MTouch Plus IP address and PIN code according to the on-screen prompts in the MTouchPlus-EXT, then the system will be automatically paired with the MTouchPlus-EXT

### ∲ TIP

Go to Device Status > IP in Yealink RoomConnect, you can obtain the IP of MTouch Plus.

# **Table Installation**

### - Put on the table

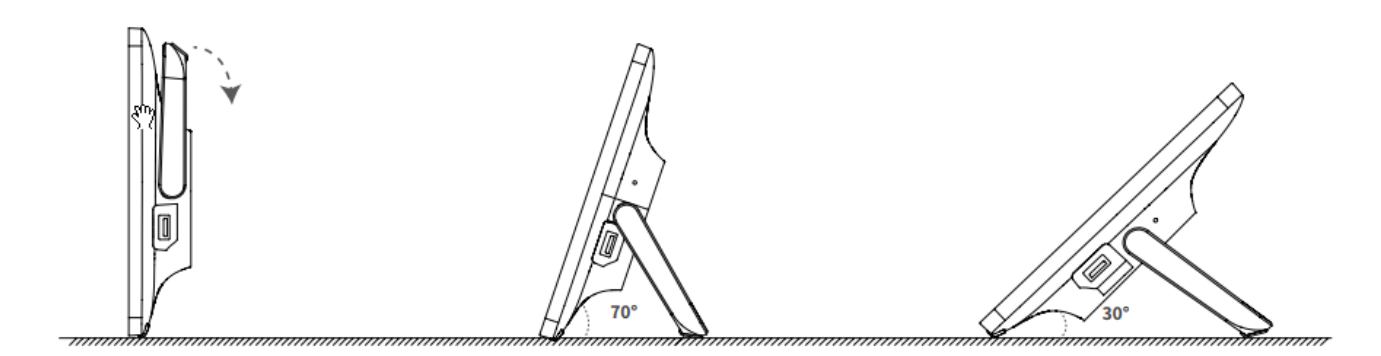

### - Paste on the table

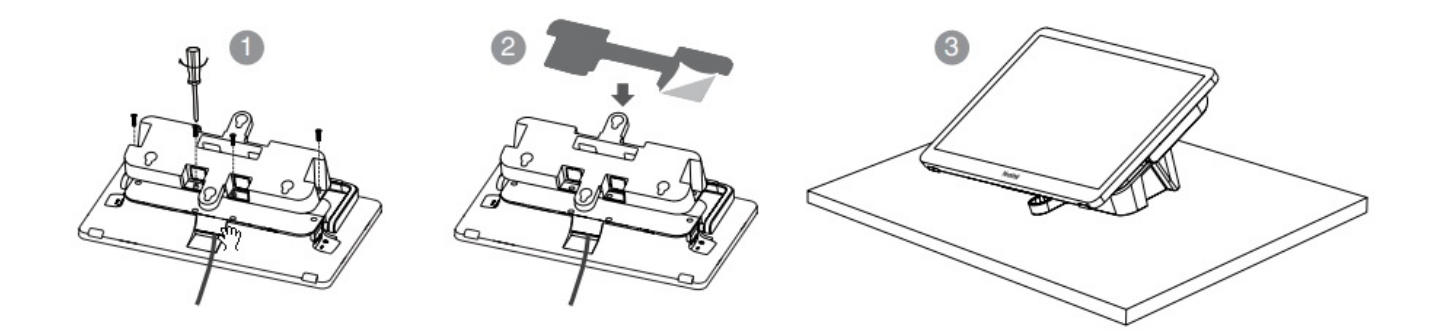

# (i) **NOTE** Please select the outlet hole according to your needs.

#### - Fixed on a table

# Yealink

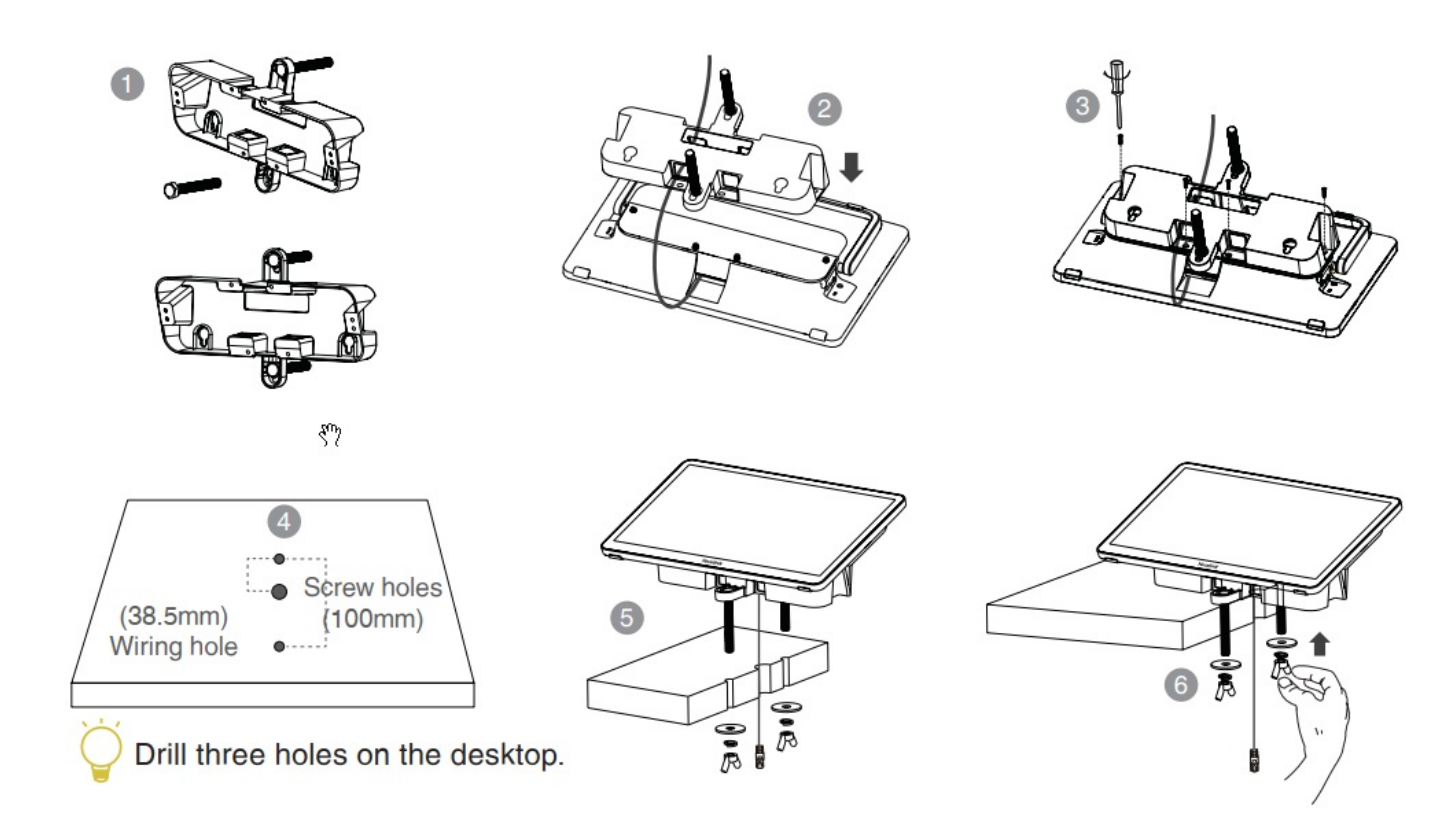

# Wall Installation

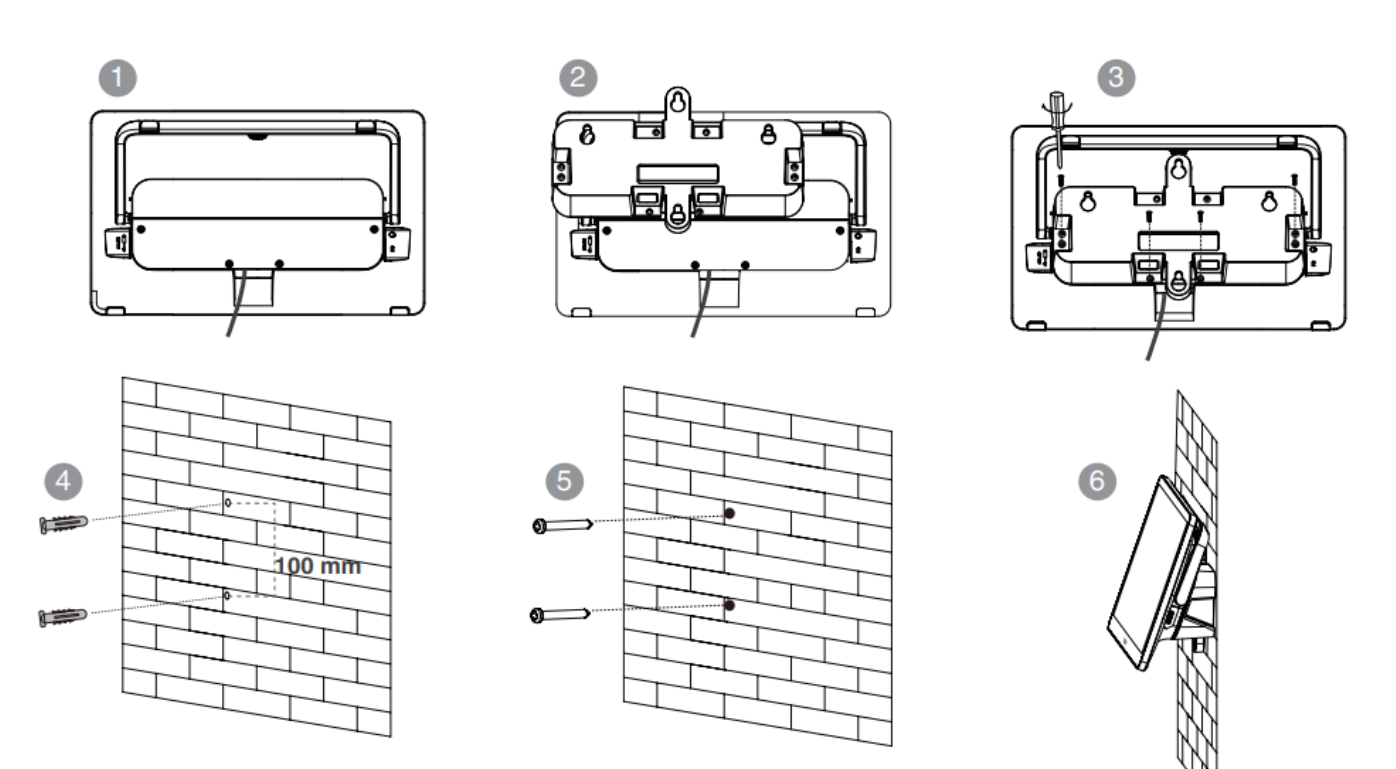

We recommend that the height of the wall installation is 1m~1.5m from the ground. Please select the outlet hole according to your needs. If the conference room environment allows, you can also wire through the wall.

### Deployment

There are two deployment methods to power the MTouch Plus-EXT.

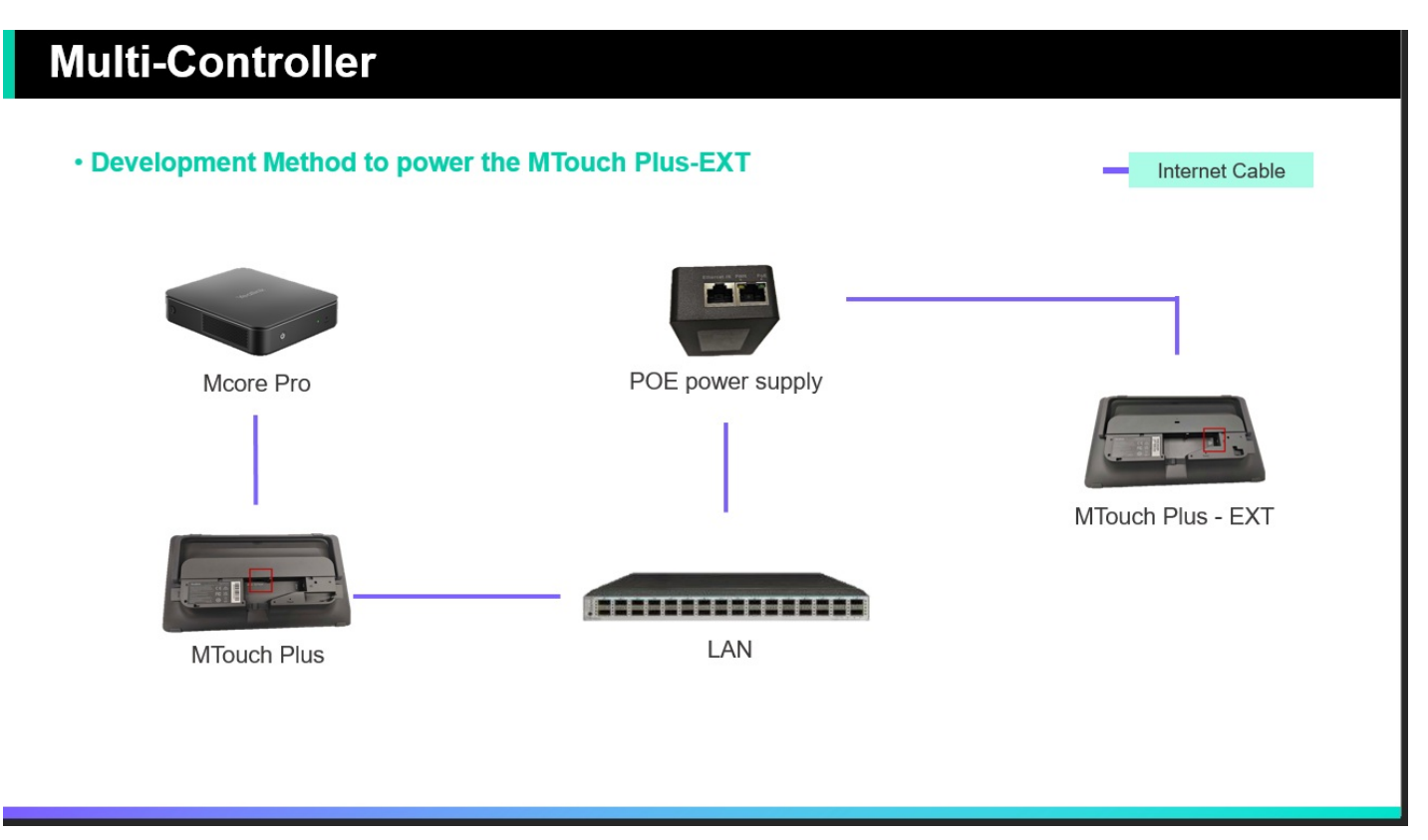

1. Deployment using the **PoE power supply** included in the package

a) Use a network cable to connect the **Network port** of the MTouch Plus-EXT to the **PoE port** of the **PoE power supply** included in the package.

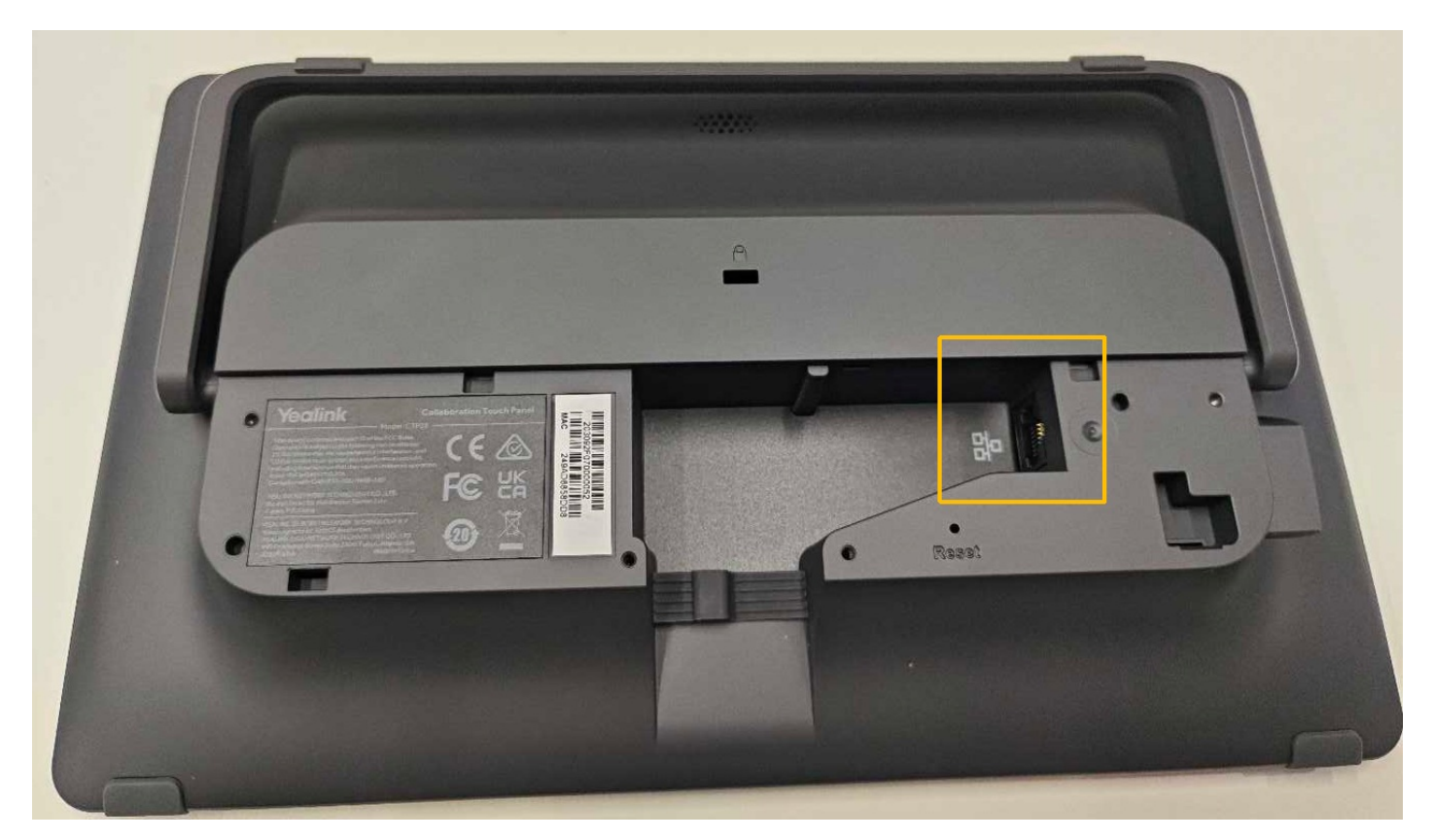

b) Use a network cable to connect the **Ethernet IN** interface of the **PoE power supply** to the LAN.

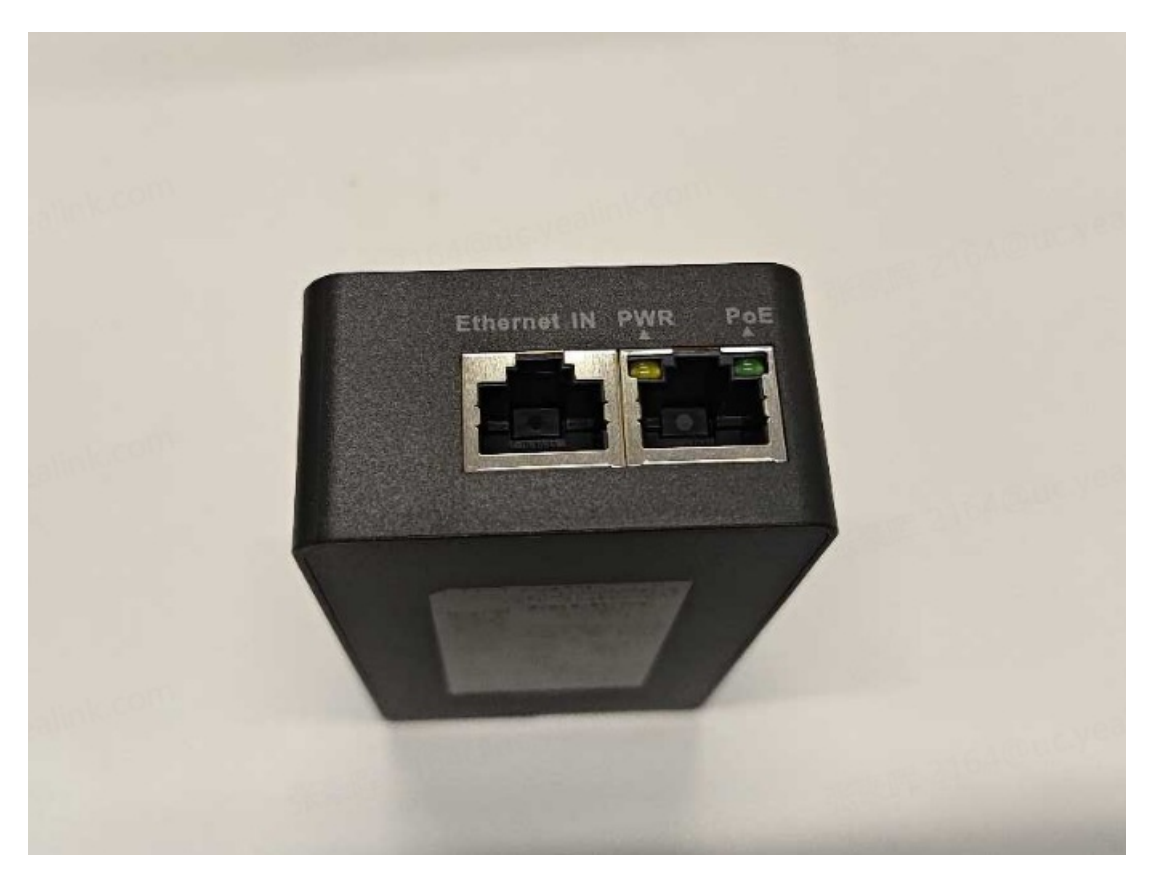

c) Use a network cable to connect the **Ext Touch port** of the MTouch Plus under the same LAN.

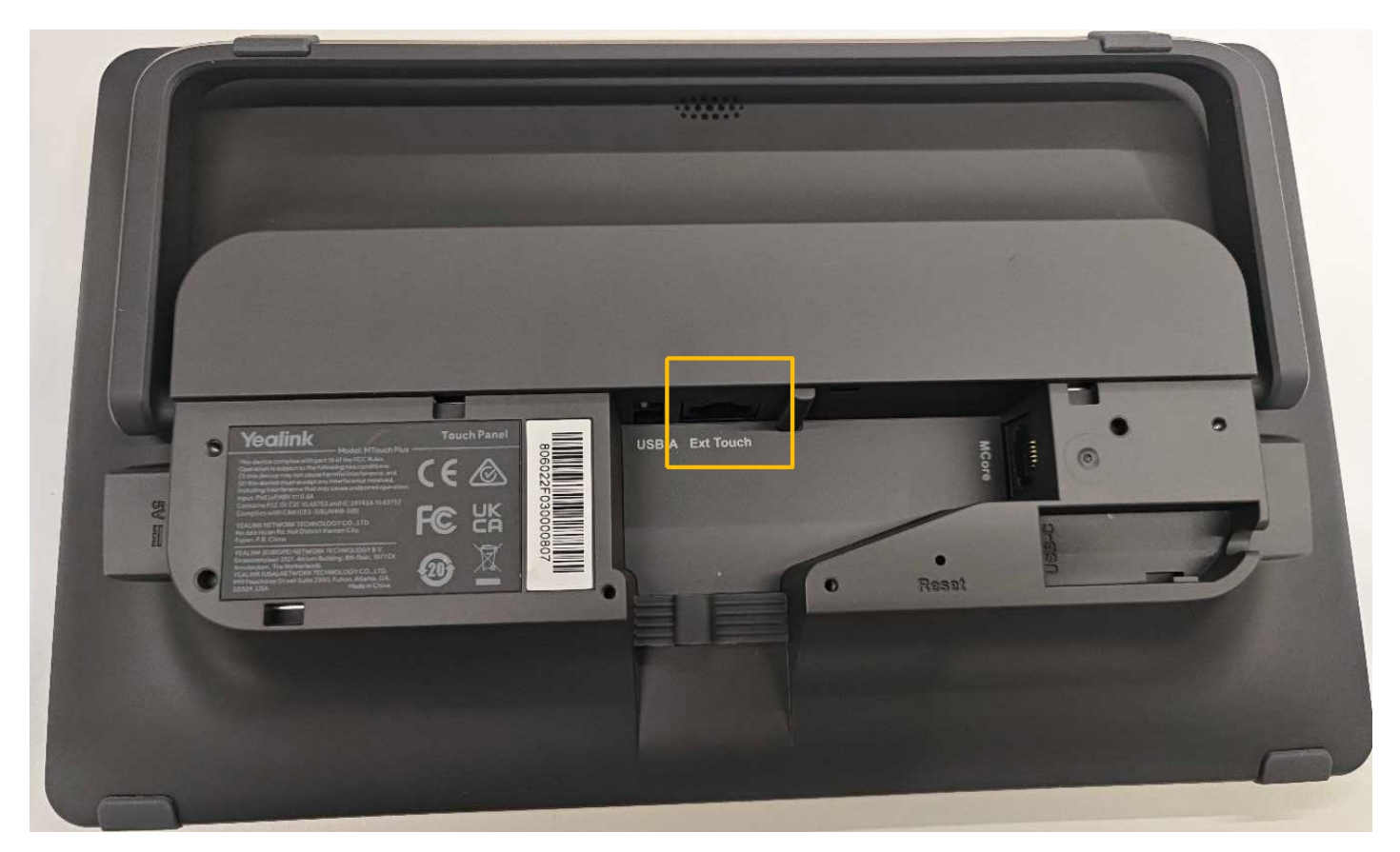

2. Deployment using PoE switch

a) Use a network cable to connect the **Network port** of the MTouch Plus-EXT to the PoE switch.

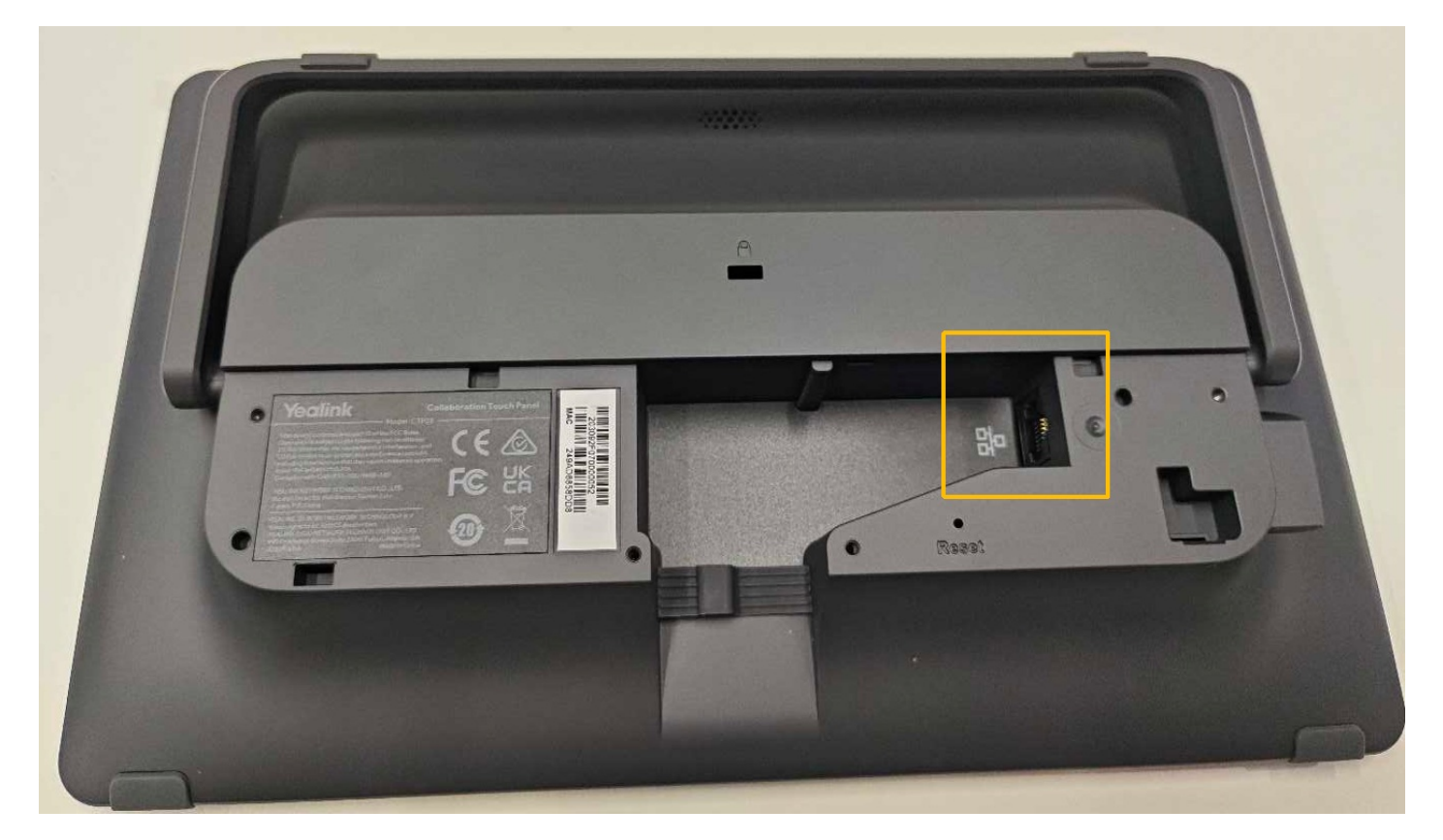

b) Use a network cable to connect the **Ext Touch port** of the MTouch Plus to the same LAN as the MTouch Plus-EXT.

3. Record the IP address displayed on the left side of the MTouch Plus-EXT.

| ⊕ English ∨                         | Please ente | er the host IP |                          |  |
|-------------------------------------|-------------|----------------|--------------------------|--|
|                                     | 1           | 2              | 3                        |  |
| Pair with host<br>IP: 10.50.151.193 | 4           | 5              | 6                        |  |
|                                     | 7           | 8              | 9                        |  |
|                                     | •           | 0              | $\langle \times \rangle$ |  |
|                                     |             |                |                          |  |
| Network Setting                     |             |                |                          |  |

4. Click Room Controls - Status on the MTouch Plus and note the IP address of the MTouch Plus.

#### i NOTE

Yealink

If the above is done correctly, the IP address of the MTouch Plus-EXT and the IP address of the MTouch Plus should be on the same network segment, i.e., the first three digits should be the same.

- 5. Enter the IP address of the MTouch Plus on the MTouch Plus-EXT.
- 6. Enter the **Pair Code** displayed on the MTouch Plus (the Pair Code is shown on the top left of Room Controls Camera Control).

|                     |          | ×               |
|---------------------|----------|-----------------|
| i Pair Code:8150    |          |                 |
| စ္ဆြ Camera Control | Firmware | 282.410.254.246 |
| 🖅 Status            | Hardware | 282.0.0.0.0.0   |
| Oevice Settings     | IP       | 10.50.168.23    |

7. When pairing is complete, the same screen as the MTouch Plus is displayed on the MTouch Plus-EXT.